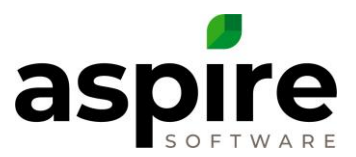

# **Creating a Kit for the Items Catalog**

Purpose: Kits are a great way to create consistencies when estimating. A kit can be labor only or can be combined labor and materials based upon a known production rate for production. Kits are used in conjunction with take offs when estimating Maintenance work or can be used separately when used in work order estimating.

## Prerequisites:

#### 1. Admin user

#### To create a kit to the catalog, follow these steps:

| A |    | Home                                                                                              |                       |   |                 |     | 9 | 🔁 🕙            | Benjamin                  |
|---|----|---------------------------------------------------------------------------------------------------|-----------------------|---|-----------------|-----|---|----------------|---------------------------|
|   | То | Do List                                                                                           |                       |   |                 | 🌍 🔂 |   | Administration |                           |
|   |    | Date _                                                                                            | Subject               | R | egarding        |     |   | S 2<br>Curre I | User Settings             |
|   | Ì  | 02/15/18                                                                                          | Follow up on proposal |   | Acme University | *   |   |                |                           |
|   |    |                                                                                                   |                       |   |                 |     |   | 14° F<br>Sunny | 42° F<br>Partly<br>Cloudy |
|   |    |                                                                                                   |                       |   |                 |     |   | View           | <u>Forecast »</u>         |
|   |    |                                                                                                   |                       |   |                 | T   |   |                |                           |
|   | Re | Recent Activity   Acme Food - 1473 - Shrub Replacement   Busch Brewery - 1577 - Shrub Replacement |                       |   | Customer Issues |     |   |                | Ð                         |
|   |    |                                                                                                   |                       |   | 3               |     |   |                |                           |
|   |    |                                                                                                   |                       |   | 2               |     |   |                |                           |
|   | 1  | Cathedral Basilica                                                                                | a                     |   |                 |     |   |                |                           |

1. Hover over the username and select Administration.

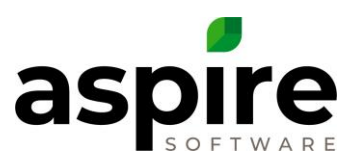

| A | Administrati    | on      |         |            |              | ج 🧐 ۶    | Benjamin |
|---|-----------------|---------|---------|------------|--------------|----------|----------|
|   | System Overview | v 🥺 🏹 🔢 | 1 🦧 🍘 · | $\sqrt{x}$ | CRM          | ar 🗿 🕽   | 1        |
|   | Estimating      | se 🖉    | / 🖻 🧯   | 2 🗐 🖶      | Scheduling   | <b>S</b> |          |
| 1 | Purchasing      |         |         |            | Organization | 1 🖉 📀    |          |
|   | Equipment       | by 🔩 🖉  | 🔺 🚵 🕥   | 20         |              |          |          |
|   |                 |         |         |            |              |          |          |
|   |                 |         |         |            |              |          |          |
|   |                 |         |         |            |              |          |          |
|   |                 |         |         |            |              |          |          |
|   | 4               |         |         |            |              |          |          |

## 2. Press the blueprint icon.

| 🗧 Item                                | IS                                |                   |           | ٩                  | , 🦻 🔁 🔲 Benjamin |  |  |  |  |
|---------------------------------------|-----------------------------------|-------------------|-----------|--------------------|------------------|--|--|--|--|
| Search Items                          |                                   | Refault Search [S | Ð         |                    |                  |  |  |  |  |
|                                       |                                   |                   |           |                    | New Labor        |  |  |  |  |
| Drag a col                            | Wew Material                      |                   |           |                    |                  |  |  |  |  |
| ۲ 🗖                                   | Item Name                         | Category Name     | Item Type | Purchase Unit Type | New Equipment    |  |  |  |  |
|                                       | 1 1/2" 45 Ell Sch 80 PVC<br>(S.S) | Irrigation        | Material  | Each               | New Other        |  |  |  |  |
|                                       | 1 1/2" 45 Ell Sch40 PVC<br>(S.S)  | Irrigation        | Material  | Each               | \$1.073          |  |  |  |  |
|                                       | 1 1/2" 45 EII UVR (S.S)           | Irrigation        | Material  | Each               | \$3.640          |  |  |  |  |
|                                       | 1 1/2" 90 Ell Sch 40 PVC<br>(S.S) | Irrigation        | Material  | Each               | \$0.760          |  |  |  |  |
|                                       | 1 1/2" 90 Ell Sch 40 PVC<br>(S.T) | Irrigation        | Material  | Each               | \$0.990          |  |  |  |  |
|                                       | 1 1/2" 90 Ell Sch 40 PVC<br>(TBE) | Irrigation        | Material  | Each               | \$2.069          |  |  |  |  |
| КК                                    | 1 - 20 of 2016 items              |                   |           |                    |                  |  |  |  |  |
|                                       |                                   |                   |           |                    |                  |  |  |  |  |
| (************************************ |                                   |                   |           |                    |                  |  |  |  |  |

3. Hover over the green plus and select New Kit.

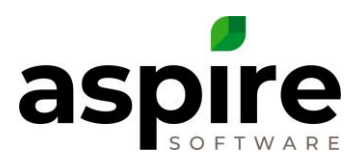

| # Kit   **New**       |              |          |           |                           |                              |         |           |               |   |   |  |
|-----------------------|--------------|----------|-----------|---------------------------|------------------------------|---------|-----------|---------------|---|---|--|
| Item Name             | Patio        |          |           |                           | Active 🕑                     |         |           |               |   |   |  |
| Alternate Name        | Patio        |          |           |                           | Available to Bid             |         |           |               |   |   |  |
| Category 5            | Hardgoods    |          |           |                           | Force Single Unit Pricing    |         |           |               |   |   |  |
| Unit Type 6           | Sq Ft 🔹 🗸    |          |           |                           | Takeoff Item 10 Select One ~ |         |           |               |   | ~ |  |
| Assigned Branch       | All Branches |          |           |                           | 7                            |         |           |               |   |   |  |
| Item Name             |              | Туре     | Factor    | Units                     | Invert                       | Waste % | Unit Cost | Extended Cost |   |   |  |
| Labor - Enhancements  |              | Labor    | 1.0000000 | Hours /<br>Sq Ft          |                              | 0.00%   | \$14.000  | \$14.00       | 8 | * |  |
| Gravel Crusher Run    |              | Material | 1.0000000 | Sq Ft /<br>Cubic<br>Yards | \$                           | 0.00%   | \$25.000  | \$25.00       | 8 |   |  |
| Sand                  |              | Material | 1.0000000 | Sq Ft /<br>Cubic<br>Yards | \$                           | 0.00%   | \$12.000  | \$12.00       | 8 |   |  |
| Brick Paver           |              | Material | 1.0000000 | Sq Ft /<br>Each           | 2                            | 0.00%   | \$0.900   | \$0.90        | 8 | Ŧ |  |
| Add a new Item or Kit |              |          |           |                           |                              | \$51.90 |           |               |   |   |  |
| 11                    |              | 12       |           | 13                        | 14                           |         | 15        |               |   |   |  |
| <b></b>               |              |          |           |                           |                              |         |           |               |   |   |  |

- 4. Type in the Kit's Name in the Item Name Field. The Alternate Name will copy and can be edited if the naming convention is unique.
- 5. Select an Item Category. Common categories include: Maintenance, Irrigation, Enhancement, etc. Category is a way to group like kits under a single division or work unit.
- 6. Select how the kit should be measured. This unit measure correlates to the production factor determined by production.
- 7. Assign the branch for where the kit will be available. Leave blank if available to all branches.

Note: only use a branch if advance branch set up has been established under the company configuration tab.

- 8. Select the checkbox if the Kit can be used in estimates to bid.
- 9. If desired, check the Force single unit pricing box. This is helpful for planting material kits and construction. Click for more information on <u>Single Unit Pricing</u>.
- 10. If the pricing will be based on a Takeoff Item, then select the Takeoff Item.
- 11. Select the Item(s) that will belong in the kit.

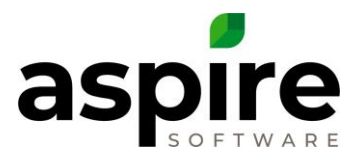

- 12. Enter the production factor for each item based upon the unit measure selected.
- 13. Flips the Units calculation.
- 14. Allows a waste factor for the item in the estimate. *Example: brick pavers are estimated based upon the square footage of the patio however because of cuts needed it has been determined that there will be 10% waste from those cuts. This factor will allow for that waste when estimating and purchasing.*
- 15. Save the Kit.